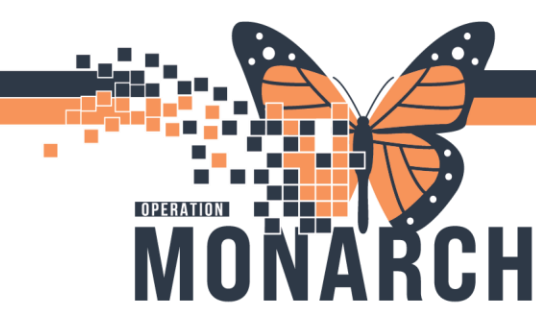

## **TAGGING FUNCTION** HOSPITAL INFORMATION SYSTEM (HIS)

### TAG FUNCTION IN NOTES

#### Adding Tags to a Note

Within the Free Text Note, you are able to use the "Tag" function to add information from other areas of the patient's chart (e.g. tagging information from a past note into the new note).

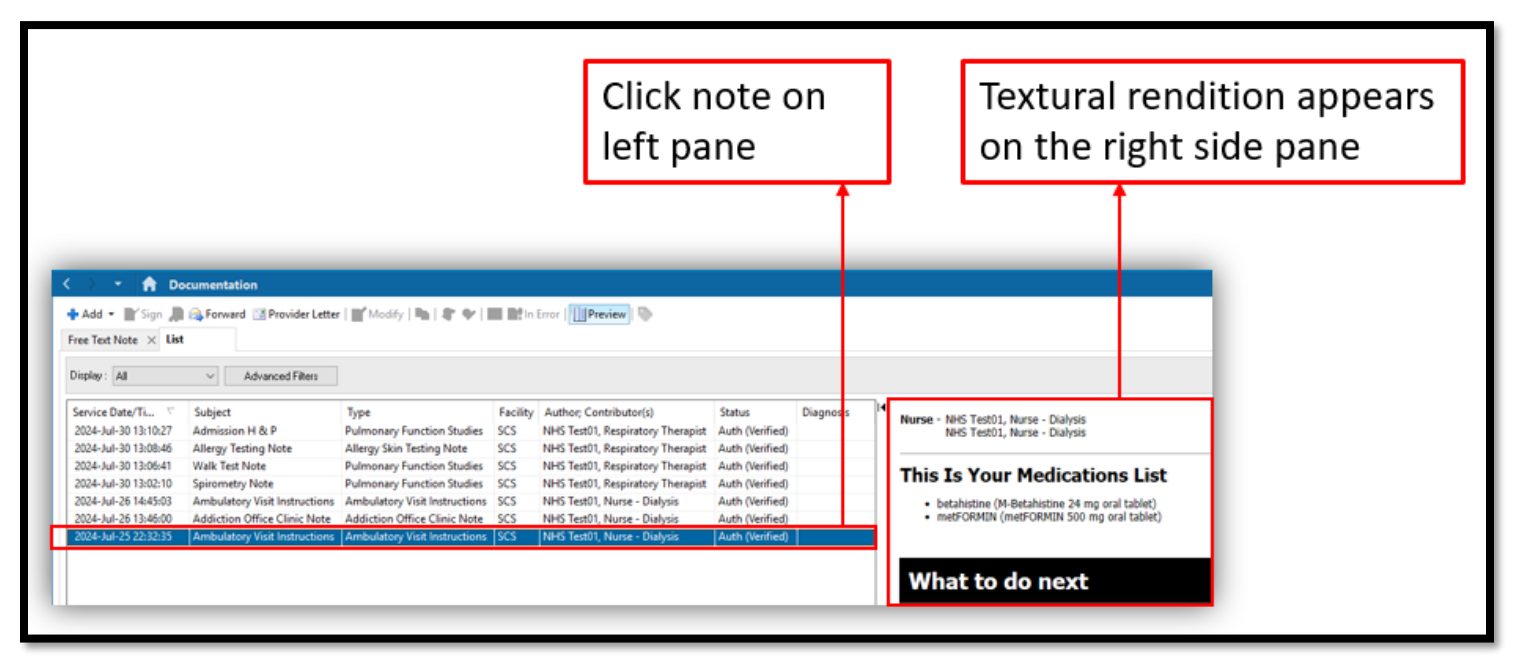

- 1. Navigate to the documentation which you would like to tag from. Ensure the textural rendition is open and available to highlight with your cursor (i.e. you are only able to "tag" from text you are able to highlight with your cursor)
- 2. In this example, we will tag the patient's Medication list from past documentation in the patient's chart. As you can see above, the textural rendition of this note (text you are able to highlight) is seen on the right side pane.

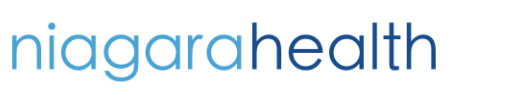

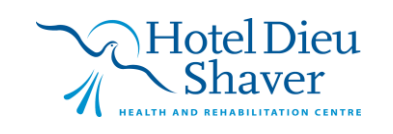

1

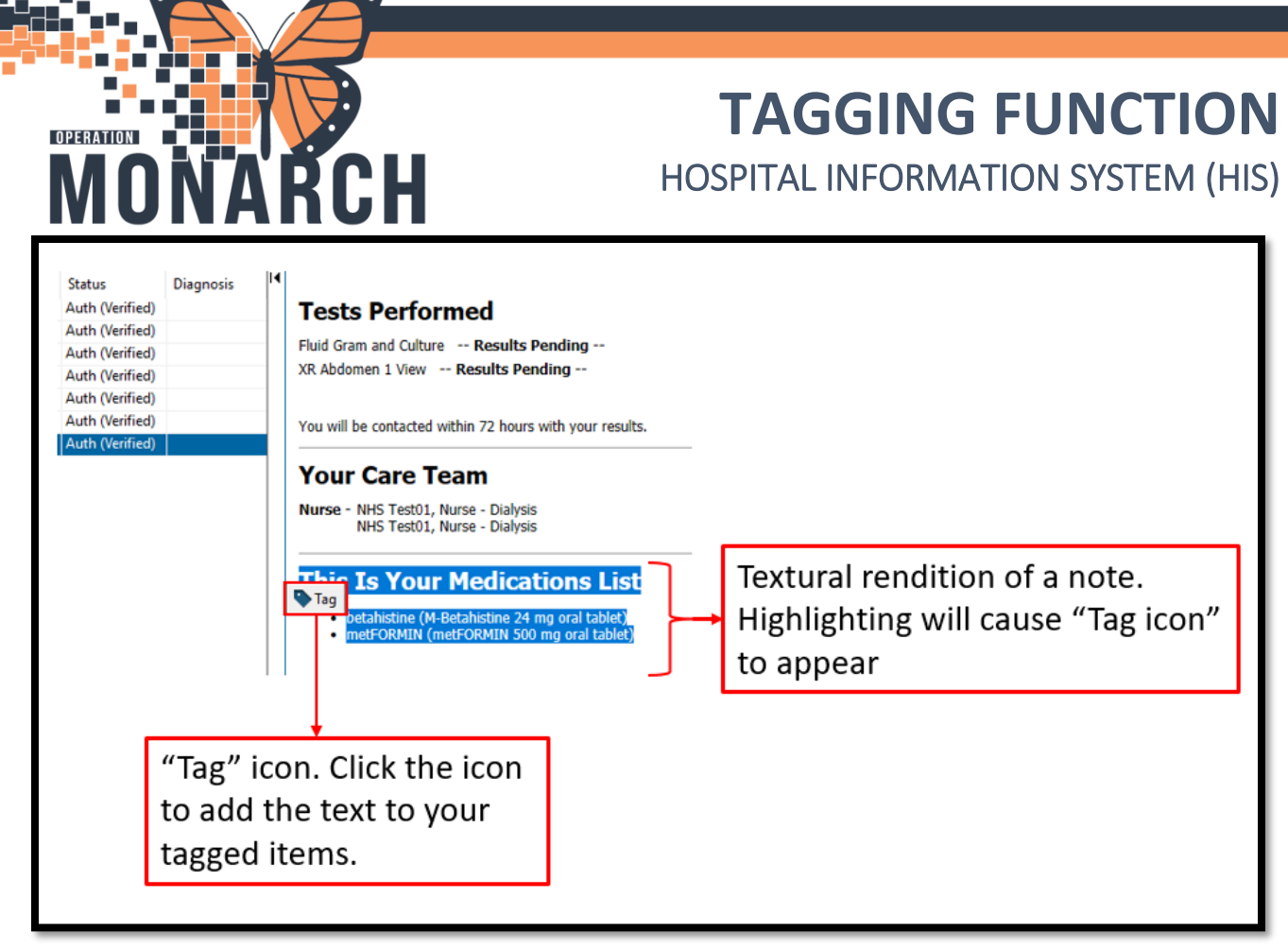

- 3. To grab the text as a "Tag", simply highlight the text. As soon as you have highlighted text which is eligible to use as a tag, the "Tag" icon will appear next to the text as seen below.
- 4. Click the "Tag" icon next to your highlighted text, which will cause a blue "tag" icon to appear at the top of the Documentation page. Clicking the blue tag icon will show you all items you have tagged currently – you are able to tag multiple items before adding to your new note, rather than tagging/adding one-byone.

| Remove A              |                                                                          |                                                        |                                                                                                    |    |  |  |
|-----------------------|--------------------------------------------------------------------------|--------------------------------------------------------|----------------------------------------------------------------------------------------------------|----|--|--|
| G                     | ext                                                                      | Tagged T                                               |                                                                                                    |    |  |  |
| 25/07/2024 22:22 EDT  | Vicit Instructions                                                       | Ambulatory                                             | Author; Contribute                                                                                                    | ty |  |  |
| mg oral tablet)metF   | NHS Test01, Nurse                                                        |                                                        |                                                                                                    |    |  |  |
| ing oron coorde/incel | secondaria ( secondaria 2 ring olar distantia                            |                                                        |                                                                                                    |    |  |  |
| ing orar abrot/mod    |                                                                          |                                                        | NHS Test01, Respire                                                                                                    |    |  |  |
| ing oral about mou    |                                                                          |                                                        | NHS Test01, Respira<br>NHS Test01, Respira                                                                                             |    |  |  |
|                       | Auth (Verified)                                                          | ory Therapist                                          | NHS Test01, Respira<br>NHS Test01, Respira<br>NHS Test01, Respirat                                                                     |    |  |  |
|                       | Auth (Verified)<br>Auth (Verified)                                       | ory Therapist<br>ory Therapist                         | NHS Test01, Respira<br>NHS Test01, Respira<br>NHS Test01, Respirat<br>NHS Test01, Respirat                                             |    |  |  |
|                       | Auth (Verified)<br>Auth (Verified)<br>Auth (Verified)                    | ory Therapist<br>ory Therapist<br>Dialysis             | NHS Test01, Respir<br>NHS Test01, Respir<br>NHS Test01, Respira<br>NHS Test01, Respirat<br>NHS Test01, Nurse -                         |    |  |  |
|                       | Auth (Verified)<br>Auth (Verified)<br>Auth (Verified)<br>Auth (Verified) | ory Therapist<br>ory Therapist<br>Dialysis<br>Dialysis | NHS Test01, Respire<br>NHS Test01, Respire<br>NHS Test01, Respire<br>NHS Test01, Respire<br>NHS Test01, Nurse -<br>NHS Test01, Nurse - |    |  |  |

# niagarahealth

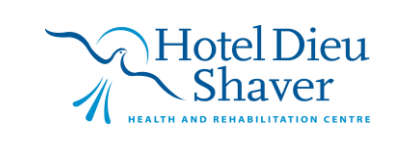

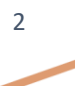

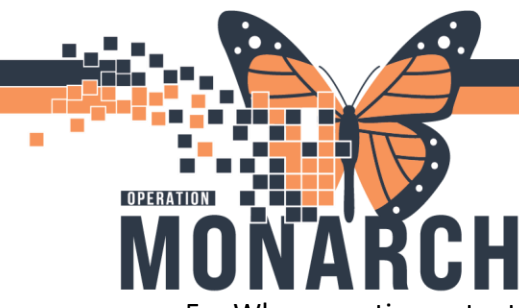

## **TAGGING FUNCTION** HOSPITAL INFORMATION SYSTEM (HIS)

5. When creating note, tagged text will appear on the left side pane. Note that even if you tag new items at this point and go back to the note, it will update and appear in the tagged items, so there is not a concern for needing to tag everything at once.

| Tagged text on left side<br>pane which automatically<br>shows up when creating a<br>new note. |                                                                                                    |
|-----------------------------------------------------------------------------------------------|----------------------------------------------------------------------------------------------------|
|                                                                                               | Tahoma ▼ 9 ▼ ▲ ▲ B I U S ▲ E Ξ Ξ                                                                                               |
| Ambulatory Visit Instruc<br>25/07/2024 22:32<br>betahistine (M-Betahistine 24 mg oral tab     | Patient was seen in clinic today. Feeling well, tolerating current medications. Due for follow up in 3 months.<br>Medications: |

6. Now, drag and drop your chosen tagged item into the note

niagarahealth

| Tagged Text                                                                               |     | Tahoma                           | •       | 9         | •      | X      | 6        |        |         | ¥     | *      | В     | I     | U       | <del>S</del> | <u>A</u> - | E      | Ē  | lil | <b>0</b> [ |
|-------------------------------------------------------------------------------------------|-----|----------------------------------|---------|-----------|--------|--------|----------|--------|---------|-------|--------|-------|-------|---------|--------------|------------|--------|----|-----|------------|
| Ambulatory Visit Instruc<br>25/07/2024 22:32<br>betahistine (M-Betahistine 24 mg oral tab |     | Patient was seen<br>Medications: | in clin | ic today. | Feelir | ng wel | ll, tole | eratin | g curre | ent m | edicat | ions. | Due f | for fol | low u        | p in 3 n   | nonths | 5. |     |            |
| Drag an                                                                                   | d ( | drop bet                         | ahistir | ne (M-Be  | etahi  | 25/0   | 7/202    | 4 22:  | 32 ED   | Т     |        |       |       |         |              |            |        |    |     |            |

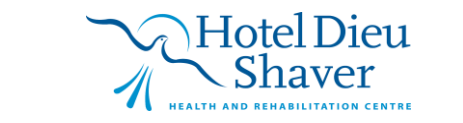

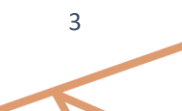

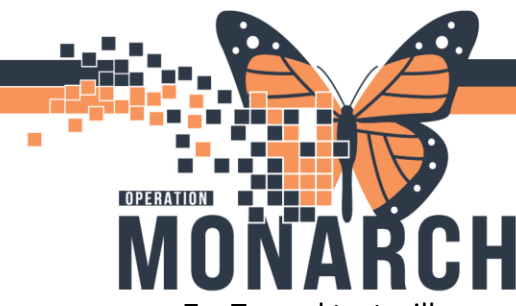

## **TAGGING FUNCTION** HOSPITAL INFORMATION SYSTEM (HIS)

7. Tagged text will appear in the note, as well as reference(s) to the tagged text (see reference to date/time/original note)

| Free Text Note X            | List                                                                                       |
|-----------------------------|--------------------------------------------------------------------------------------------|
| Tahoma                      | - 9 X · 1 · 1 · + → B I <u>U</u> · + E ± ± ≡ ■ .                                           |
| Patient was seen in         | clinic today. Feeling well, tolerating current medications. Due for follow up in 3 months. |
| Medications:                |                                                                                            |
|                             |                                                                                            |
| betahistine <u>metFORMI</u> | M-Betahistine 24 mg oral tablet)<br>(metFORMIN 500 mg oral tablet)                         |
| [1]                         |                                                                                            |
| [1] Ambulatory Visit I      | tructions; NHS Test01, Nurse - Dialysis 25/07/2024 22:32 EDT Reference to tagged text      |

Now you can continue the note as normal and follow steps above to sign/submit the note.

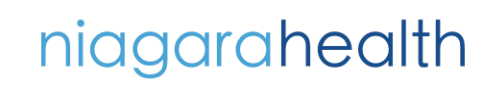

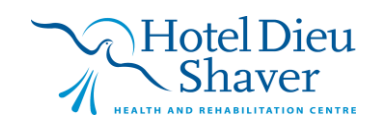

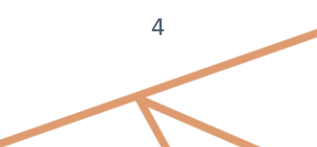